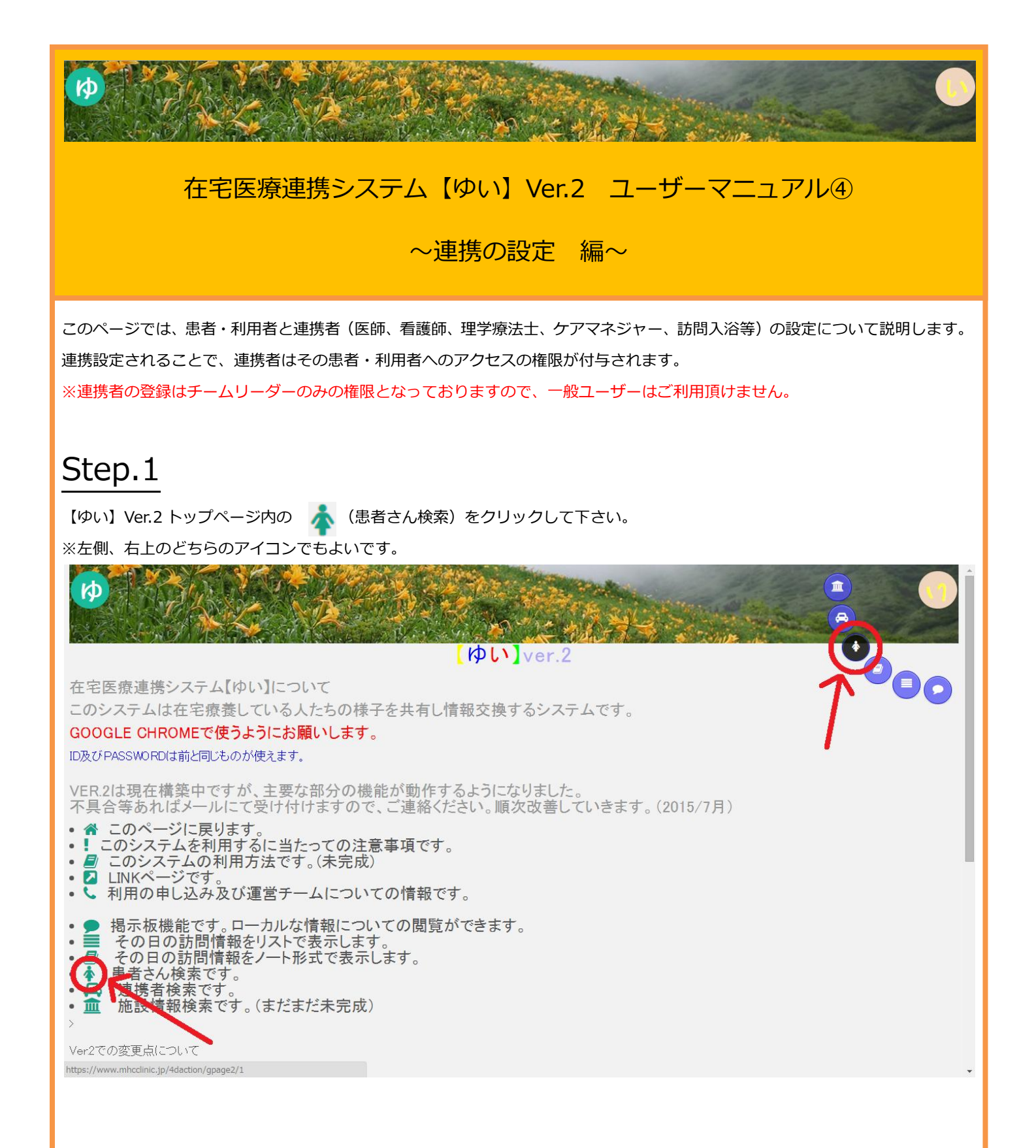

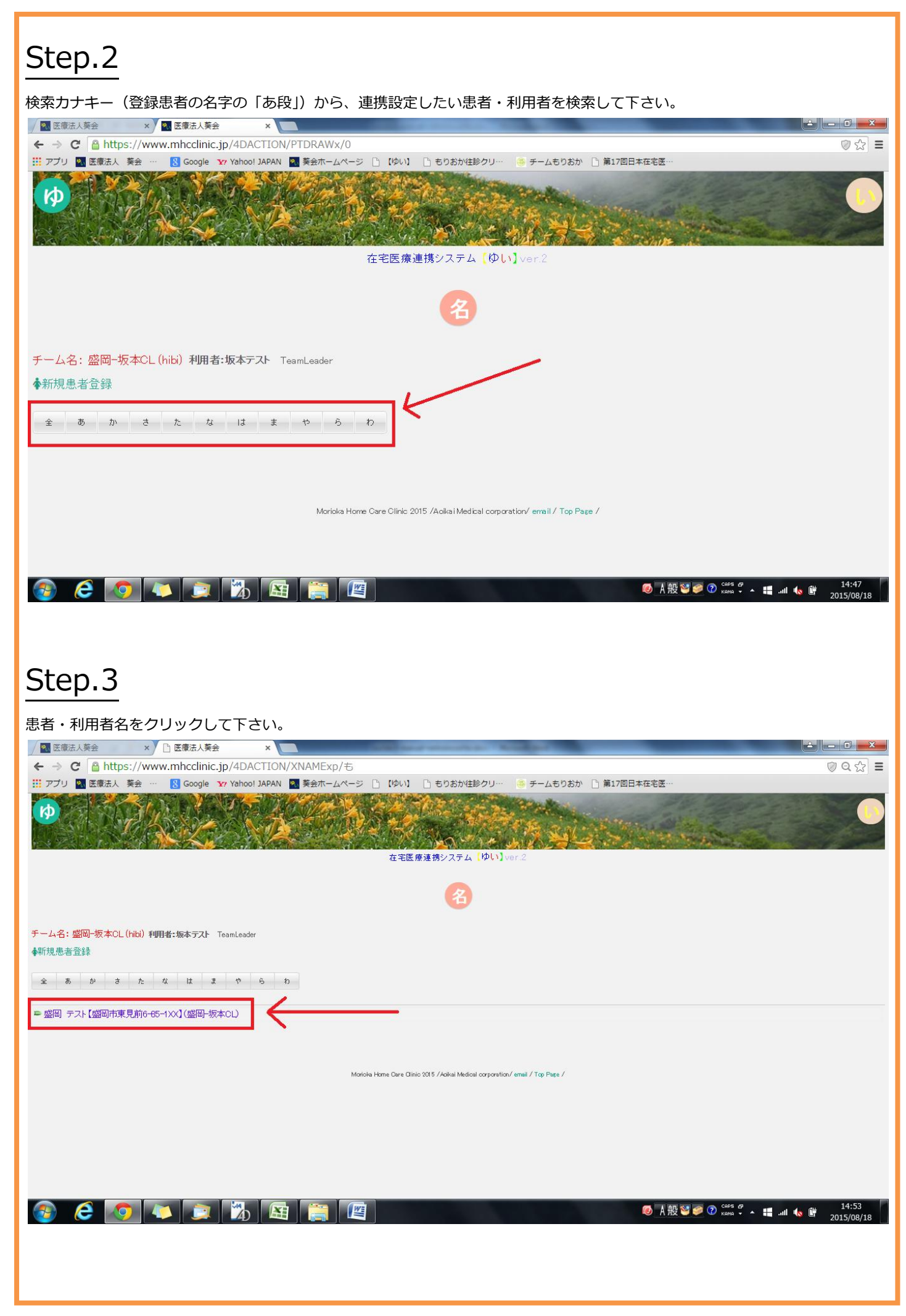

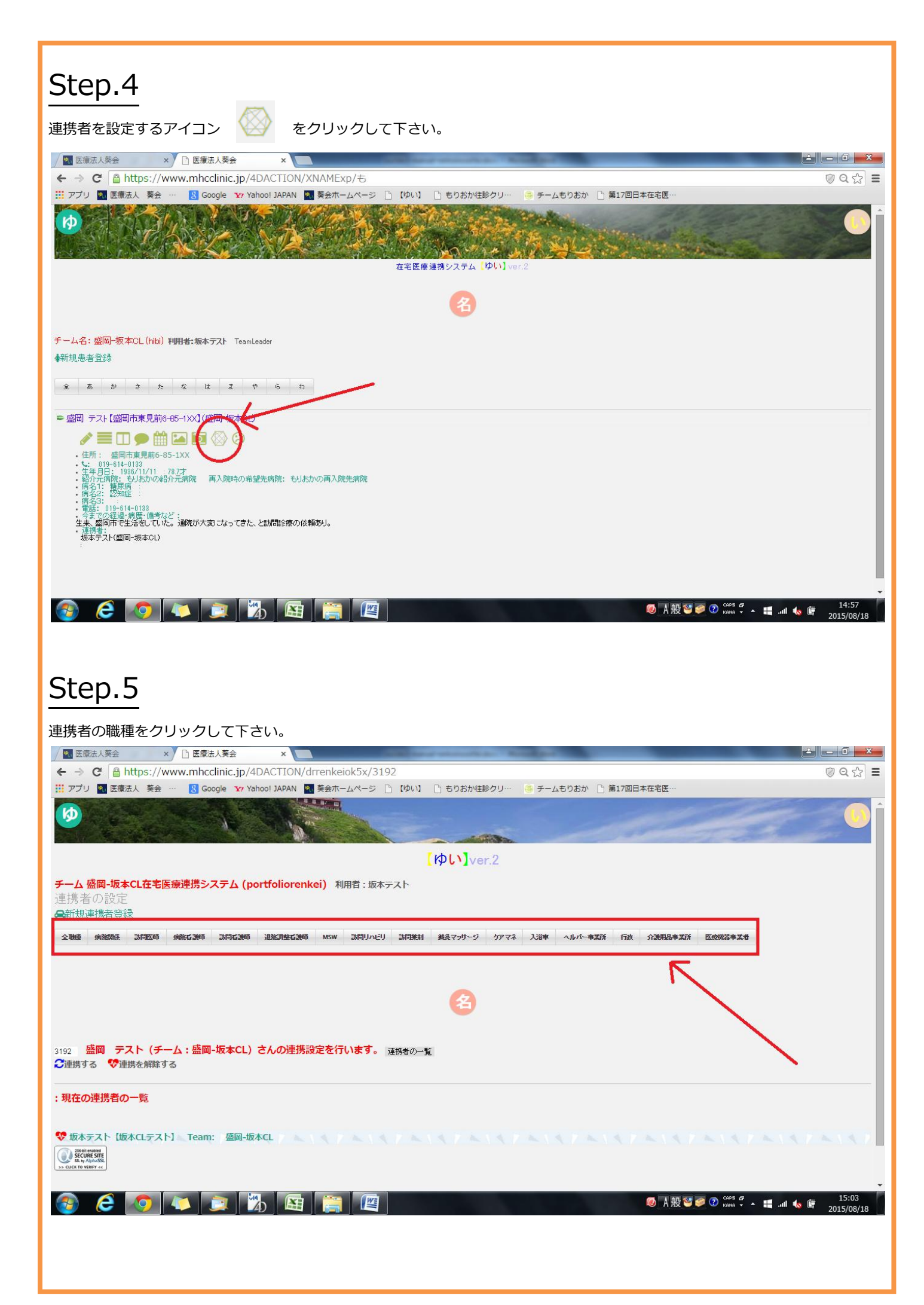

## Step.6

連携したい連携者名をクリックして下さい。

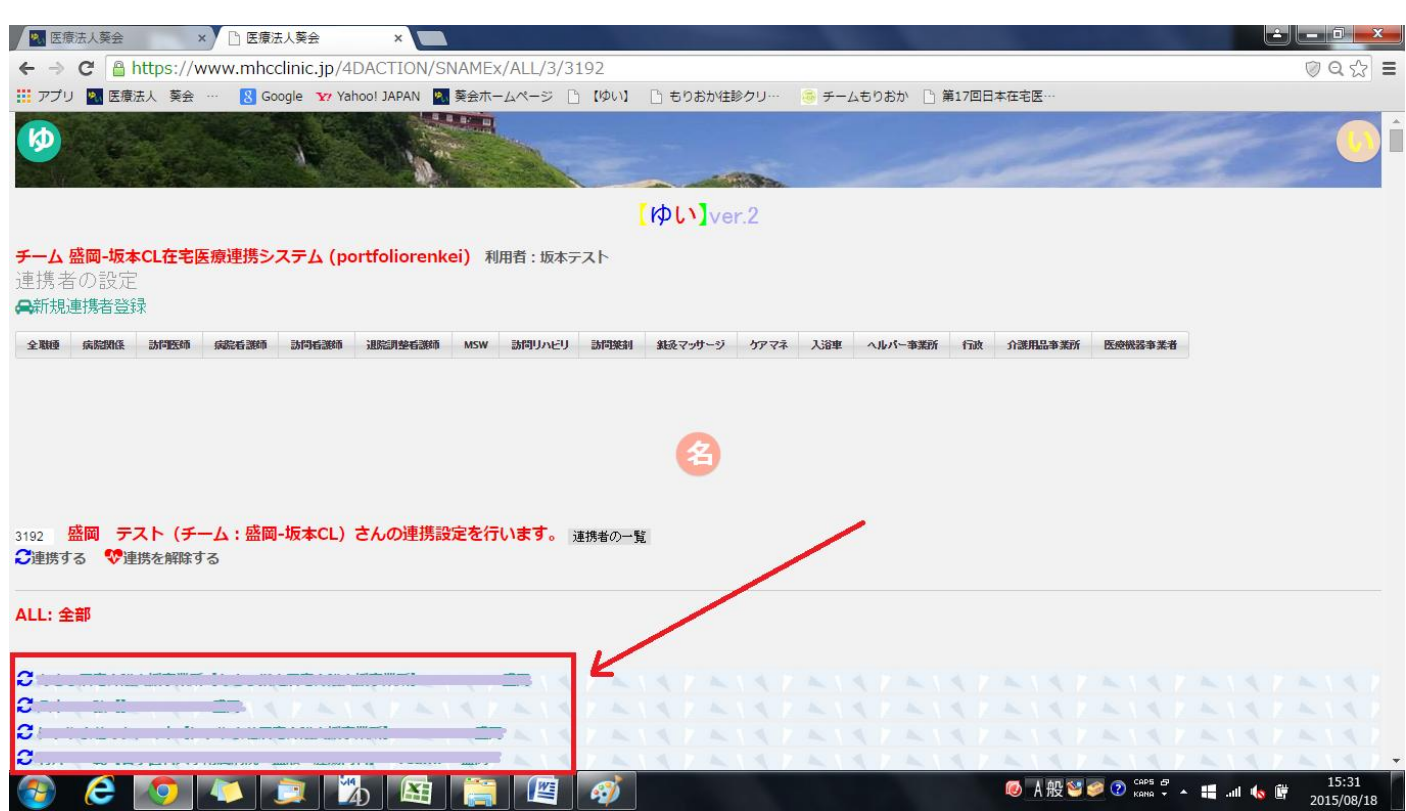

## Step.7

確認のメッセージボックスが表示されますので、OK ボタンをクリックして下さい。

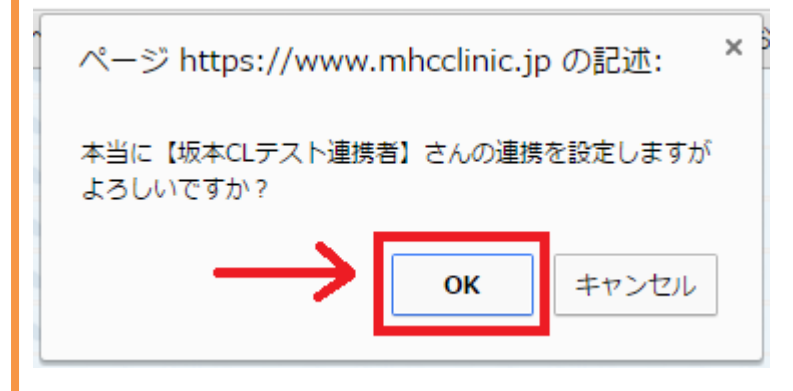

## Step.8

## 新しい連携者が設定されました。

| <b>以上で終了です。</b>                                                                                                    |                            |
|----------------------------------------------------------------------------------------------------|----------------------------|
| ✓ N 医療法人葵会 ×  ▲ 医療法人葵会 ×                                                                                                    |                            |
| ← → C A https://www.mhcclinic.jp/4DACTION/drrenkeiOK5x/3192                                                                                                    | ୭୧☆ ≣                      |
| 🔢 アプリ 🛐 医療法人 葵会 … 🧏 Google 🗤 Yahool JAPAN 🧧 葵会ホームページ 🗅 【ゆい】 🗅 もりおか住珍クリ… 🧕 チームもりおか 🗋 第17回日本在宅医…                                                                                                    |                            |
|                                                                                                    |                            |
| 【ゆい】ver.2                                                                                                    |                            |
| <b>チーム 盛岡-坂本CL在宅医療連携システム (portfoliorenkei) 利用者 : 坂本テスト</b><br>連携 者の設定<br>♣新規連携者登録                                                                                                    |                            |
| 全難種 病院網係 謝何医師 病院右護師 謝何有護師 測院測整有護師 MSW 訪何リハビリ 訪何挑射 鉄ジマッサージ ケアマネ 入浴車 ヘルパー事業所 行政 介護用品事業所 医疫情器事業者                                                                                                    |                            |
| 8                                                                                                    |                            |
| 3192 <mark>盛岡 テスト (チーム:盛岡-坂本CL) さんの連携設定を行います。</mark> <sub>連携者の一覧</sub><br><del>②連</del> 携する <sup>●</sup> <sup>●</sup> 連携を解除する                                                                                                    |                            |
| : 現在の連携者の一覧                                                                                                    |                            |
| <ul> <li>♥ 坂本テスト [坂本CLテスト] Team: 盛岡-坂本CL</li> <li>♥ 坂本CLテスト連携者 [もりおか往診クリニック] Team: 盛岡-坂本CL</li> <li>■ Warking and a state of the state of the stat</li></ul> |                            |
|                                                                                                    | 16:04<br>II 🔩 🛱 2015/08/18 |

※ 画面は開発中のものであり、実際にご利用頂いている画面とは異なる場合があります。

(作成日:2015.8.18)